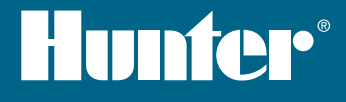

# HC GENİŞLEME MODÜLÜ Yazılımı Hazır 🚺 Hydrawise Hızlı Başlangıç Rehberi Hydrawise" Hunfer' HC

hunterindustries.com

## İÇINDEKILER

| Kurulum                              | 3 |
|--------------------------------------|---|
| Hydrawise Uygulama<br>Konfigürasyonu | 7 |
| Sorun Giderme                        | 8 |

## HC DESTEK

Hunter HC Genişleme Modülü'nü satın aldığınız için teşekkür ederiz. Bu Huzlı Başlangıç Rehberi ile, HC Genişleme Modülü'nün kurulumunun ve konfigürasyonunun nasıl yapılacağını öğreneceksiniz. Hydrawise bulut yazılımı desteği veya Hydrawise hesabınızla ilgili destek için **hunter.direct/hchelp** websitesini ziyaret edebilirsiniz.

Genişleme modülü aşağıdakiler ile birlikte gönderilmektedir -

- Mavi kablolu A 12 Bölge Genişleme Modülü
- 900 mm Genişleme Kablosu
- Duvar montajı için 2 vida ve 2 duvar bağlantısı

## KURULUM

#### Genişleme Müdülü Lokasyonu

Hydrawise Genişleme Modülü korunaklı bölgede kurulum için tasarlanmıştır. **Genişleme** modülü için seçilen bölge kontrol ünitesine 500 mm mesafede olmalıdır.

## Kablo Girişi

Genişleme Modülünün 2 kablo giriş opsiyonu vardır - kasanın arkasından veya Genişleme Modülü'nün altındaki kanaldan.

- 1. Modülün arkasındaki giriş Diyagramda 🕕 ile gösterilen iki oluğu, keskin bir bıçak kullanarak genişleme modülünün arkasından çıkartın.
- 2. 3/4 inch kanal girişi Diyagramda 2 ile gösterilen, genişleme modülünün çevresindeki yarım daire hattını keskin bir bıçak kullanarak kesin. Kontrol ünitesinin mavi kablo korumasının çevresindeki çizgiye uyumlu olarak kesin.

## Genişleme Modülü'nün Montajı

- 1. <sup>3</sup>/<sub>16</sub> inch çapındaki matkap ucuyla 25 mm (1 inch) lik derinlikte bir delik açın.
- 2. Duvar yüzeyiyle eş hale gelecek şekilde bir dübel yerleştirin.
- 3. Dübele 1 inch vidayı, 4 mm <sup>(</sup>/<sub>8</sub> inch) si dışarıda kalacak şekilde vidalayın.

- 4. Kontrol ünitesi kutusunu vida üzerinden kaydırın.
- İkinci montaj noktasını işaretleyin (diyagramda 3 numara), genişleme modülünü çıkartın, delik açın, plastik dübeli yerleştirin, kontrol ünitesi kutusunu birinci vida başına doğru kaydırın ve yerine vidalayın.

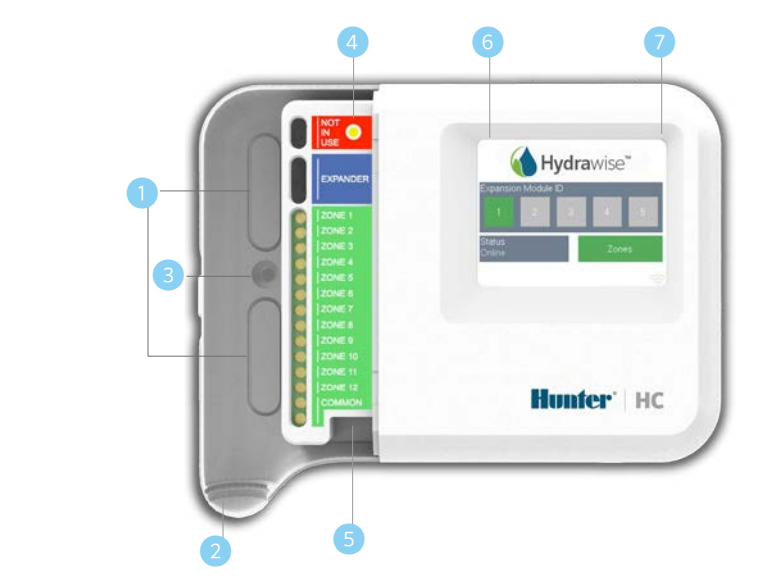

#### Arka kablo giriş noktası (bıçakla çıkarınız)

- Kanal giriş noktası (bıçakla çıkarınız)
- 3 Duvara montaj vidasi
- 4 Güç göstergesi
- Genişleme modülü kablo girişi
- 6 Bir önceki ekrana dön
- 7 Ana ekran

#### Solenoid Vanalarının Bağlanması

Genişleme modülünüzün 12 bölgesi vardır. Ana vananız varsa, ana kontrol ünitesine bağlanması gerekir. Kablolama ile ilgili bilgiler için HC Kontrol Ünitesi Hızlı başlangıç rehberi veya **hunter.direct/hchelp** websitesine bakabilirsiniz.

#### Genişleme Modülü'nü Ana Kontrol Ünitesi'ne Bağlamak

Genişleme Modülü için güç, üniteler arası kablo ile ana kontrol ünitesi tarafından sağlanır. Yalnızca12 bölgeli kontrol ünitesi genişleme modüllerini destekler.

#### ANA KONTROL ÜNİTESİ

GENİŞLEME MODÜLÜ

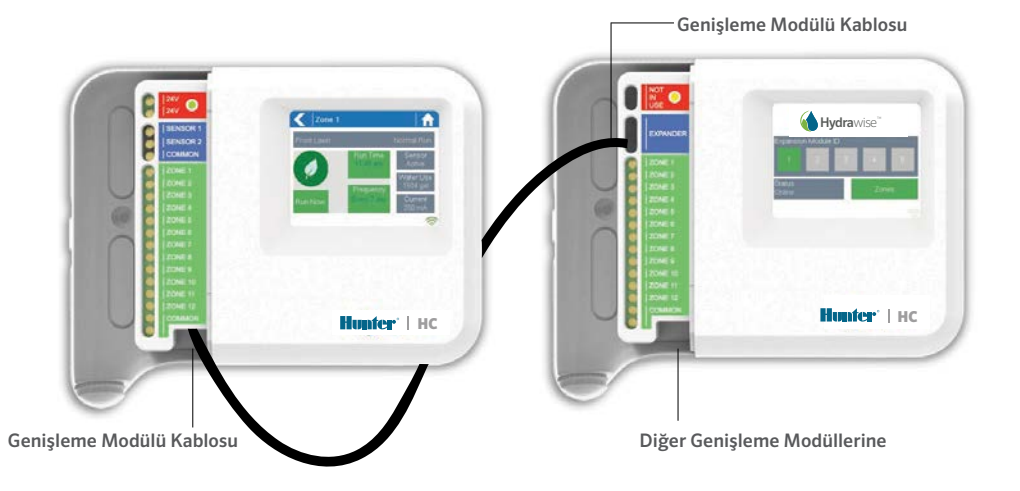

#### Genişleme Modülü'nün Bağlanması

Genişleme Modülü için güç, üniteler arası kablo ile ana kontrol ünitesi tarafından sağlanır. Yalnızca 12 bölgeli kontrol ünitesi genişleme modüllerini destekler.

- 1. Temin edilen kabloyu kullanarak, Ana Kontrol Ünitesi ile Genişleme Modülü'nü bağlayın. Ana Kontrol Ünitesinin tek genişleme çıkış modülü vardır. Her Genişleme Modülü'nün 2 genişleme modül çıkışı vardır. Kabloyu ana kontrol ünitesindeki çıkıştan, Genişleme Modülü'ndeki çıkışa bağlayın.
- 2. Kablo bağlandığında, Genişleme Modülü'nün gücü açılacaktır.
- 3. Kontrol ünitesinin kapanması ve kablonun korunması için mavi kablo kılıfını yerine oturtun.

#### Genişleme Modül Adresini Düzenleyin

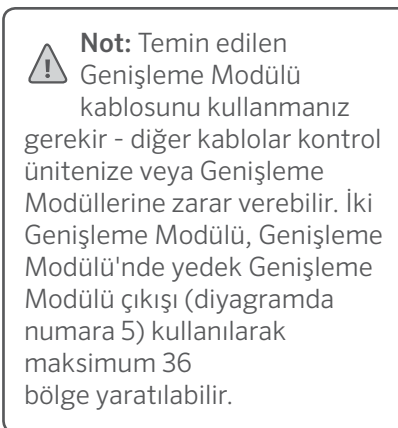

Her Genişleme Modülü'nün, konfigüre edilmiş Genişleme Modülü adresi vardır adreslemeyi sadece bir kez yapmanız gerekir. Kurulumunuza özel olarak Genişleme Modülü Adresini1 veya 2 adresinden birini seçebilirsiniz.

- 1. Genişleme Modülü Adresini, Genişleme Modülü'nün dokumatik ekranında sayıya değerek seçebilirsiniz.
- 2. Adres (ID) turuncu renge dönecek, bu şekilde konfigüre edilmiş Genişleme Modülü'nün adresini belirtecektir. Genişleme Modülü adresi kontrol ünitenize konfigüre edildiğinde (bir sonraki bölüme bakınız), bu renk yeşile dönecek ve durum, ana kontrol ünitesi ile genişleme modülü arasındaki bağlantının başarılı olduğunu göstermesi için Online'a dönecektir.

# HYDRAWISE UYGULAMA KONFİGÜRASYONU

Hydrawise kontrol ünitenizin yeni genişleme modülü ile konfigüre edilmesi gerekir. Kontrol ünitenize genişleme modülü eklediğinizde, ekstra bölgeleri sisteminizi ekleyebilirsiniz.

#### Hydrawise Hesabınıza Giriş Yapınız

1. Kontrol ünitenizde ilk kayıt yaparken yaptığınız gibi hesabınıza girin.

#### Kontrol ünitenizde ilk kayıt yaparken yaptığınız gibi hesabınıza girin.

2. Konfigürasyon bölümünde, yeni bir Genişleme Modülü ekleyin. 1 veya 2 arasında bir isim ve adres numarası veriniz. Bu adres numarasının Genişleme Modülü'ndeki dokunmatik ekranla uyması gerekir. Genişleme Modülündeki Genişleme Modülü adresi 60 saniye içerisinde yeşil renge dönmelidir ve başarılı konfigürasyonu göstermesi için durum Online olmalıdır.

#### Yeni Bölgeler Ekleyin

3. Yeni sulama bölgeleri eklemek için Bölgeler'e gidiniz.

Şimdi kurulumu başarıyla tamamladınız.

# SORUN GİDERME

## Genişleme Modülü Adresimin Rengi Turuncu

- Hydrawise uygulamasında kontrol ünitenize genişleme modülü eklemiş olduğunuzu kontrol edin (bilgi için yukarıda Hydrawise Uygulama Konfigürasyonu bölümüne bakınız).
- Genişleme Modülündeki, konfigüre edilmiş Genişleme Modülü adresinin Hydrawise kontrol ünitenizin konfigürasyonundaki adres ile uyumlu olduğuna bakınız.
- Ana kontrol ünitesinin kablosuz wifi hattına bağlandığını kontrol ediniz.

#### Tüm Genişleme Modülü Adres Renkleri Gri Renkli

• Genişleme Modülü'nde Genişleme Modülü adresini konfigüre etmediniz. Genişleme Modülü adresini ayarlamak için Genişleme Modülü'nde 1 veya 2 tuşlarına basınız.

#### Genişleme Modülü Bölgesi Başlamıyor

- Genişleme Modülü'nde, Genişleme Modülü adresinin Yeşil renkte ve durumun Online olduğunu kontrol ediniz.
- Eski kontrol ünitenizin ana vanası varsa (bazen MV olarak belirtilir), uygulamada bir ana vana konfigüre etmeniz ve kontrol ünitesinde bir boş bölgeye kablolamanız gerekir. Hydrawise websitesinde detaylı bilgilendirmeler mevcuttur.
- Kablolamanızın doğru olduğunu kontrol edin. Hiçbir solenoid başlamazsa, ORTAK kablonun doğru şekilde kablolandığını kontrol edin.

Kablolamanızın doğru olduğunu kontrol edin. Hiçbir solenoid başlamazsa, ORTAK kablonun doğru şekilde kablolandığını kontrol edin.

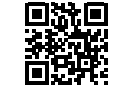

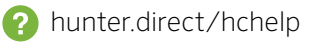